# Trådlös Router Langaton reititin

Modell/Malli: GN-B49G

Nr/Nro: 38-1480

## CLAS OHLSON

## Trådlös Router, Modell: GN-B49G

- Hög överföringshastighet: Upp till 108 Mbps.
- Stöder dynamisk och statisk routing, flera kan dela på anslutning för ADSL/kabel modem, upp till 252 användare, du kan skicka IP paket mellan det trådlösa, icke-trådlösa nätet samt Internet, 64/128/152 bitars WEP-krypteringsprotokoll, automatisk DHCP-server delar på IP-nummer, inbyggd förbättrad brandvägg, möjlighet till webbspel och videokonferens, har automatisk avstängning när den inte används.
- Anslutningar: 4xRJ-45 (LAN 1-4) och 1xRJ45 (WAN), räckvidd inomhus 35-100 m
- Enkel installation med webbverktyg.
- Stöder MSN Messenger och UpnP.

## 1. Förpackningen innehåller

- GN-B49G Trådlös AP/Router
- Batterieliminator (5VDC 2.0A, (+) på centrumstift)
- Bruksanvisningar
- Nätverkskabel (Cat 5, längd 1,8 m)

## 2. Kom igång med Gigabyte GN-B49G

## Beskrivning

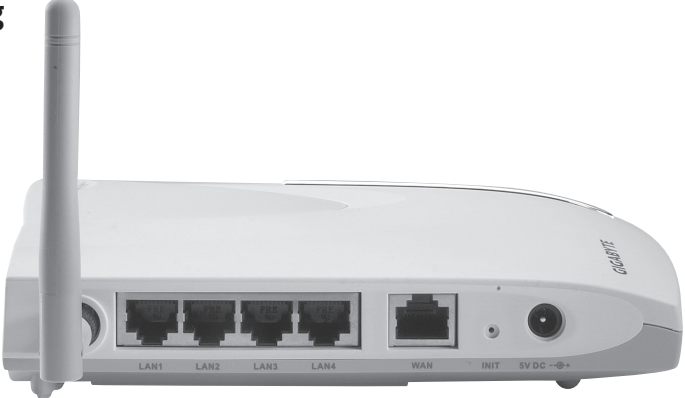

## Anslutningar m.m. på baksidan av GN-B49G, från vänster

Antennfäste Skruva fast den medföljande antennen.

**LAN 1 till LAN 4** Anslutning till 1 – 4 datorer i ditt nätverk.

WAN Anslutning till ADSL-modem eller ditt nätverk.

- **INIT** Återställningsknapp, tryck in med ett gem e.dyl. för att starta om och återställa GN-B49G.
- **5V DC** Anslutning för batterieliminator.

## Kabelanslutning

- Stäng av alla enheter som ska anslutas t.ex. dator och dra ur batterieliminatorn till GN- GN-B49G innan installationen påbörjas. Skruva fast antennen på GN-B49G.
- 2. Anslut kabel mellan xDSL/kabel -modem och WAN-porten (WAN).
- 3. Anslut kabel mellan en LAN-port (LAN1, 2, 3 eller 4) och nätverkskortet i datorn.
- Anslut batterieliminator: DC-proppen till uttaget (5V DC) och sedan batterieliminatorn till ett el-uttag, den gröna lysdioden "PWR" lyser när GN-B49G är påslagen.
- 5. Slå på xDSL/kabel -modemet.
- 6. Konfigurera datorn!

## Trådlös anslutning

- Stäng av alla enheter som ska anslutas t.ex. dator och dra ur batterieliminatorn till GN-B49G innan installationen påbörjas. Skruva fast antennen (4) på sidan av GN-B49G.
- 2. Anslut kabel mellan xDSL/kabel -modem och WAN-porten (2).
- 3. Anslut batterieliminator: DC-proppen till uttaget (1), och sedan batterieliminatorn till ett el-uttag, den gröna lysdioden "PWR" lyser när GN-B49G är påslagen.
- 4. Slå på xDSL/kabel -modemet.
- 5. Konfigurera datorn!

## Lysdioderna på framsidan betyder

- **PWR** Lyser när batterieliminatorn är ansluten och fungerar.
- WLAN Blinkar: data överförs trådlöst.
- WAN Lyser: GN-B49G har kontakt med ett xDSL/Kabel –modem.

Blinkar: data överförs via WAN-porten.

LAN 1-4 Lyser: GN-B49G har kontakt med nätverk 10/100 Mbps.

Blinkar: data överförs via LAN-porten.

## Konfigurering under Windows XP

## Ta fram de dokument som du har fått från din Internet-leverantör (ISP)

- 1. TCP/IP
- Gå till Start/Inställningar/Kontrollpanelen, välj "Nätverksanslutningar" och högerklicka på den som tillhör nätverkskortet. Välj "Egenskaper".

| Anslut med:                                           |                            |                    | _  |  |  |
|-------------------------------------------------------|----------------------------|--------------------|----|--|--|
| ■∰ Realtek RTL813                                     | 9 Family PCI Fast Etherr   | net NIC #2         |    |  |  |
|                                                       |                            | Konfigurera.       |    |  |  |
| Den här anslutningen a                                | nvänder följande objekt:   | :                  | _  |  |  |
| Client For Micr                                       | osoft Networks             |                    |    |  |  |
| File and Printe                                       | r Sharing for Microsoft N  | letworks           |    |  |  |
| COS Packet S                                          | col (TCP/IP)               |                    |    |  |  |
|                                                       |                            |                    |    |  |  |
| Installera                                            | Avinstallera               | Egenskaper         |    |  |  |
| Beskrivning                                           |                            |                    | 12 |  |  |
| Transmission Control                                  | Protocol/Internet Proto    | col.               |    |  |  |
| <ul> <li>Standardprotokollet f<br/>nätverk</li> </ul> | för WAN-anslutningar öv    | ver flera anslutna |    |  |  |
|                                                       |                            |                    |    |  |  |
| Visa ikon i Meddela                                   | ndefältet när jag är anslu | uten               |    |  |  |
|                                                       |                            |                    |    |  |  |

- Markera TCP/IPprotokollet som är kopplat till nätverkskortet och "Egenskaper".
- Kontrollera att: "Erhåll en IP-adress automatiskt" och "Erhåll adress till DNSservern automatiskt" är markerat.
- Klicka på "OK".

| Allmänt Alternativ konfiguration                                                                        |                                                           |
|----------------------------------------------------------------------------------------------------|-----------------------------------------------------------|
| IP-inställningar kan tilldelas automatisk<br>funktion. Annars måste du fråga nätve<br>IP-inställningar. | t om nätverket stöder denna<br>rksadministratören om rätt |
| <ul> <li>Erhåll en IP-adress automatiskt</li> </ul>                                                     |                                                           |
| C Använd följande IP-adress:                                                                            |                                                           |
| IP-adress:                                                                                              |                                                           |
| Nätmask:                                                                                                |                                                           |
| Standard-gateway:                                                                                       |                                                           |
| <ul> <li>Erhåll adress till DNS-servern aut</li> <li>Använd följande DNS-serveradre</li> </ul>          | tomatiskt                                                 |
| Önskad DNS-server:                                                                                      |                                                           |
| Alternativ DNS-server:                                                                                  |                                                           |
|                                                                                                    | Avancerat                                                 |
|                                                                                                    | OK Avbryt                                                 |

- 2. Av-aktivera HTTP Proxy
- Öppna Internet Explorer\*, klicka på "Stop".
- Klicka på "Verktyg" sedan på "Internet-alternativ".

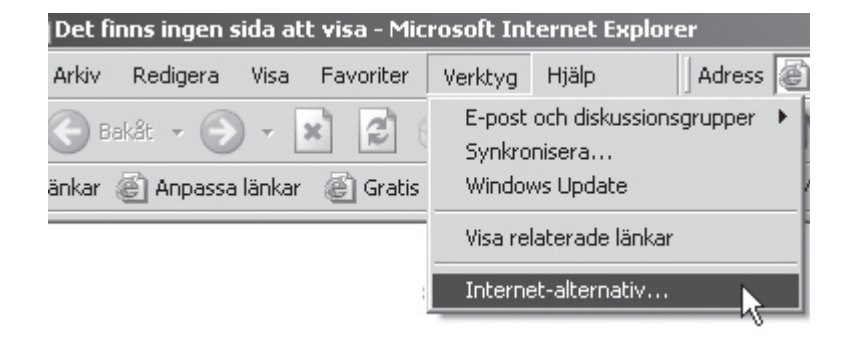

· Välj "Anslutningar", sedan "LAN-inställningar".

| ernet-alternativ                                                                                                    |                      |               |           | ? ×                  |
|----------------------------------------------------------------------------------------------------|----------------------|---------------|-----------|----------------------|
| Allmänt Säk<br>Anslutningar                                                                                                    | erhet  <br>  Program | Sekretess     | :  <br>Av | Innehåll<br>vancerat |
| Klicka på Konfigurera om du vill<br>konfigurera en Internet-anslutning.                                                                                                    |                      |               | Konfi     | gurera               |
| Inställningar för fjärr- och <sup>s</sup>                                                                                                    | VPN-anslutninga      |               |           |                      |
| 🕘 Home.se (Standard)                                                                                                    | )                    |               | Läg       | ıg till              |
|                                                                                                    |                      |               | Ta        | bort                 |
| Klicka på Inställningar om<br>en proxyserver för anslu                                                                                                    | figurera             | Inställningar |           |                      |
| <ul> <li>Ring aldrig upp någon anslutning</li> </ul>                                                                                                    |                      |               |           |                      |
| O Ring upp när anslutni                                                                                                    | ng till ett nätverk  | saknas        |           |                      |
| C Ring alltid upp min sta                                                                                                    | andardanslutning     |               |           |                      |
| Aktuell standard- Home<br>anslutning:                                                                                                    | e.se                 |               | Sta       | ndard                |
| Inställningar för lokalt nätverk (LAN)<br>Nätverksinställningar används inte för<br>fjärranslutningar. Klicka på Inställningar ovan om<br>du vill se inställningar för fjärranslutningar. |                      |               |           |                      |
|                                                                                                    | ОК                   | A             | vbryt     | Verkställ            |

| Inställningar för lokalt nätv                                                                                            | erk (LAN)                                                      | ? ×                                 |
|----------------------------------------------------------------------------------------------------|----------------------------------------------------------------|-------------------------------------|
| Automatisk konfigurering<br>Automatisk konfigurering ka<br>du vill försäkra dig om att m<br>inaktivera automatisk konfig | n skriva över manuella<br>anuella inställningar an<br>urering. | inställningar. Om<br>vänds kan du   |
| 🔲 Automatisk identifiering                                                                                               | av inställningar                                               |                                     |
| 🗌 Använd skript för autom                                                                                                | atisk konfigurering                                            |                                     |
| Adress:                                                                                                    |                                                                |                                     |
| Proxyserver<br>Använd en proxyserver<br>D på fjärranslutningar eller<br>nätverk).                                        | för nätverket (inställni<br>r anslutningar till virtue         | ingen tillämpas inte<br>Ila privata |
| Adress:                                                                                                    | Port:                                                          | Avancerat                           |
| 🗖 Använd inte någon p                                                                                                    | roxyserver för lokala                                          | adresser                            |
|                                                                                                    | ОК                                                             | Avbryt                              |

- Avmarkera alla kryssrutor.
- Klicka på "OK" två gånger för att stänga fönstret.

## \*Gör så här om du använder Netscape:

- Öppna Netscape, klicka på "Stop", klicka på "Edit" (Redigera) och sedan på "Preferenser" (Egenskaper).
- I fönstret "Preferenser" (Egenskaper), välj "Category" och dubbelklicka på "Advanced" (Avancerat), välj sedan "Proxies", välj "Direct connection to the Internet".
- Klicka på "OK" för att stänga fönstret.
- Öppna "Program/Tillbehör/Kommandotolken", skriv: ipconfig/release och tryck på "ENTER".

#### 🖏 Kommandotolken

```
Microsoft Windows XP [Version 5.1.2600]
(C) Copyright 1985-2001 Microsoft Corporation
C:\Documents and Settings\Hans>ipconfig/release
```

• Skriv: ipconfig/renew och tryck på "ENTER".

| 📾 Kommandotolken                                                                                                    |
|----------------------------------------------------------------------------------------------------|
| C:\Documents and Settings\Hans>ipconfig/release                                                                                                    |
| IP-konfiguration för Windows                                                                                                    |
| Ethernet-kort Anslutning till lokalt nätverk 3:<br>Anslutningsspecifika DNS-suffix . :<br>IP-adress 0.0.0.0<br>Nätmask 0.0.0.0<br>Standard-gateway |
| C:\Documents and Settings\Hans>ipconfig/renew                                                                                                    |
| IP-konfiguration för Windows                                                                                                    |
| Ethernet-kort Anslutning till lokalt nätverk 3:                                                                                                    |
| Anslutningsspecifika DNS-suffix . :<br>IP-adress : 192.168.1.2<br>Nätmask : 255.255.255.0<br>Standard-gateway : 192.168.1.254                      |
| C:\Documents and Settings\Hans}_                                                                                                    |

- Nu visas din tilldelade IP-address t.ex. 192.168.1.2, Standard Gateway: 192.168.1.254 och Nätmask: 255.255.255.0.
- Skriv "EXIT" och tryck på "ENTER".

## 3. Konfigurering av GN-B49G

Skriv in brandväggens IP-nummer (192.168.1.254) i browserns adressfält och tryck "ENTER" för att ansluta till brandväggen.

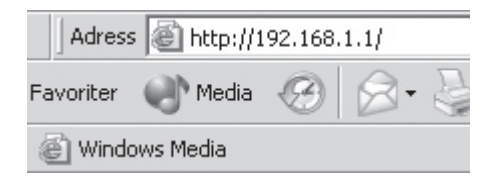

Skriv in "Användarnamn" och "Lösenord" (använd de fabriksinställda första gången, sedan kan du byta om du vill): Användarnamn "**admin**" och Lösenord "**admin**". Klicka på "**OK**" för att öppna inställningarna.

| Ansluta till 192.168  | .1.1 ? 🗙              |
|-----------------------|-----------------------|
| R                     | G at                  |
| Broadband Router      |                       |
| <u>A</u> nvändarnamn: | 🖸 admin 💌             |
| <u>L</u> ösenord:     | •••••                 |
|                       | 🔲 Kom ihåg lösenordet |
|                       |                       |
|                       | OK Avbryt             |

## Grundinställningar

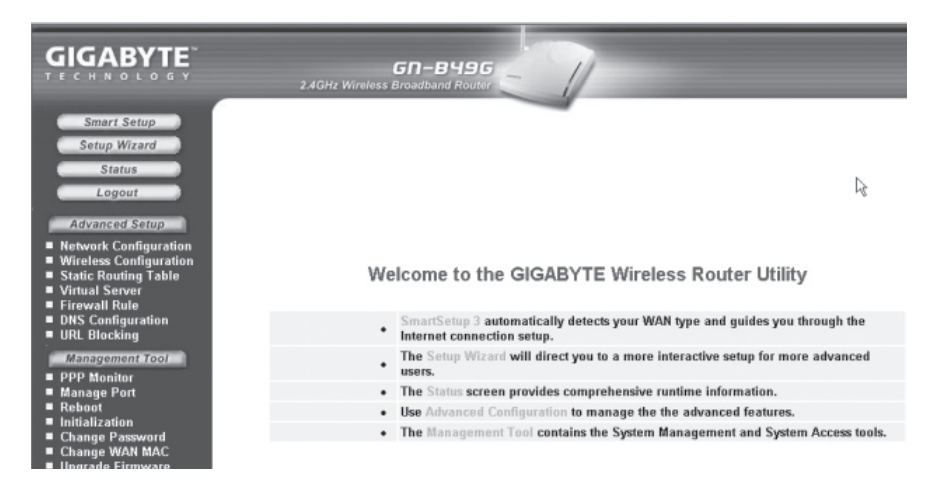

- Klicka på "Smart Setup" (om du har en WAN-anslutning).
- Klicka på "Setup Wizard" (om du skapar ett nätverk utan WAN-förbindelse).

GN-B49G kommer nu att startas om!

|                                                                                                    | 2.4GHz Wireless Broadband Router                                                                          |
|----------------------------------------------------------------------------------------------------|----------------------------------------------------------------------------------------------------|
| Smart Setup<br>Setup Wizard<br>Status<br>Logout<br>Advanced Setup<br>• Network Configuration<br>• Wireless Configuration<br>• Static Routing Table<br>• Virtual Server<br>• Firewall Rule | Welcome to the GIGABYTE Wireless Router Utility                                                           |
| <ul> <li>DNS Configuration</li> <li>URL Blocking</li> </ul>                                                                                                    | SmartSetup 3 automatically detects your WAN type and guides you through the<br>Internet connection setup. |
| Management Tool                                                                                                    | The Setup Wizard will direct you to a more interactive setup for more advanced<br>• users,                |
| <ul> <li>Manage Port</li> </ul>                                                                                                    | The Status screen provides comprehensive runtime information.                                             |
| Reboot                                                                                                    | <ul> <li>Use Advanced Configuration to manage the the advanced features.</li> </ul>                       |
| Change Password                                                                                                    | The Management Tool contains the System Management and System Access tools.                               |
| <ul> <li>Change WAN MAC</li> <li>Upgrade Firmware</li> </ul>                                                                                                    |                                                                                                    |

|                                                                                                    | GN-B496<br>2.4GHz Wireless Broadband Router | T             |
|----------------------------------------------------------------------------------------------------|---------------------------------------------|---------------|
| Smart Setup                                                                                                    |                                             | Status        |
| Logout                                                                                                    | LAN IP 1 Address :                          | 192.168.1.254 |
|                                                                                                    | LAN Netmask 1 :                             | 255.255.255.0 |
| Advanced Setup                                                                                                    | LAN IP 2 Address :                          |               |
| <ul> <li>Network Configuration</li> <li>Wireless Configuration</li> </ul>                                                                                | LAN Netmask 2 :                             |               |
| ≡ 802.11g                                                                                                    | LAN DHCP Status :                           | Enable        |
| MAC Access Control 802.14 WDS Static Routing Table Virtual Server Firewall Rule DNS Configuration URL Blocking Management Cool PPP Monitor Reboot Reboot | LAN DHCP Start IP :                         | 192.168.1.2   |
|                                                                                                    | LAN DHCP End IP :                           | 192.168.1.33  |
|                                                                                                    | Session Name:                               | Main Session  |
|                                                                                                    | ISP Number:                                 | 1             |
|                                                                                                    | ISP Name:                                   | SmartSetup    |
|                                                                                                    | WAN Type:                                   | DHCP          |
|                                                                                                    | WAN IP Address:                             | 80.0.0.46     |
|                                                                                                    | WAN Netmask:                                | 255.0.0.0     |
| <ul> <li>Initialization</li> <li>Change Password</li> </ul>                                                                                              | WAN Gateway:                                | 80.123.2.254  |
| Change WAN MAC     Ingrado Eirmware                                                                                                    | Primary DNS:                                | 80.123.2.254  |
| ■ BackUp/Restore                                                                                                    | Secondary DNS:                              | Unavailable   |

- Klicka på "Status" efter omstart, då visas aktuella inställningar.
- Klicka på "Next".

|                                                                                                    | 2       | <b>G</b><br>4GHz Wireless Broa | 1-B496<br>Idband Router | 1                |      |        |
|----------------------------------------------------------------------------------------------------|---------|--------------------------------|-------------------------|------------------|------|--------|
| Smart Setup                                                                                                    |         |                                | WAN C                   | configuration    |      |        |
| Status                                                                                                    | ISP No. | Session                        | ISP Name                | WAN Type         | Edit | Delete |
| Logout                                                                                                    | 1       | Main Session                   | SmartSetup              | DynamicIPAddress | Edit | Delete |
| Advanced Setup                                                                                                    | 2       | No Selected                    |                         |                  | Edit | Delete |
| Network Configuration                                                                                                    | 3       | No Selected                    |                         |                  | Edit | Delete |
| EAN Configuration WAN Configuration                                                                                                    | 4       | No Selected                    |                         |                  | Edit | Delete |
| WAR Configuration     WAR Setting     Wireless Configuration     Static Routing Table     Virtual Sorver     Firewall Rule     DNS Configuration     URL Blocking     Monogenet Fool     PPP Monitor     Manage Port     Reboot |         |                                |                         |                  |      |        |

Nu visas aktuella nätverksanslutningar!

Markera önskad anslutning och klicka på "EDIT" för att öppna inställningar.

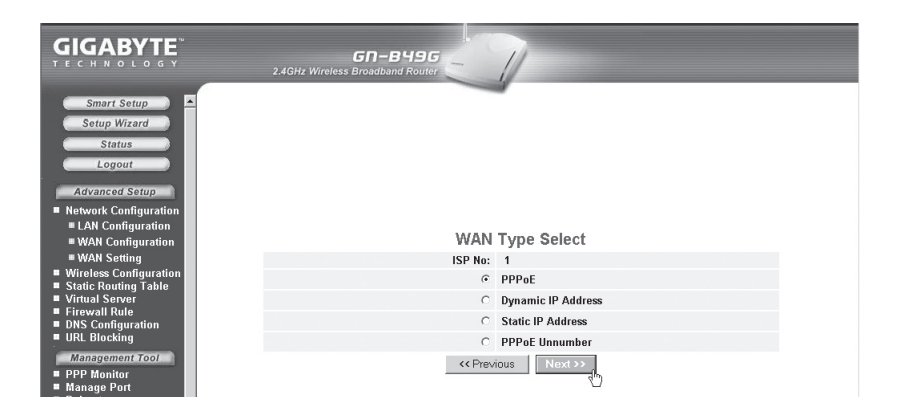

Du får anvisningar för anslutningen från din Internetleverantör, läs detta noga! Det finns 4 olika inställningar:

- PPPoE (automatisk tilldelning av IP-address via PPPoE).
- · Dynamisk (automatisk tilldelning av IP-address från DHCP-server).
- Statisk adress (fast IP-adress).
- PPTP (fast IP-adress till PPTP-server).

Markera önskad inställning och klicka sedan på "Next".

|                                                                                             | GN-B49G<br>2.4GHz Wireless Broadband Router | I                                    |
|---------------------------------------------------------------------------------------------|---------------------------------------------|--------------------------------------|
| Smart Setup                                                                                 |                                             | PPPoE                                |
| Status                                                                                      | ISP No:                                     | 1                                    |
| Logout                                                                                      | ISP Name:                                   |                                      |
|                                                                                             | User ID:                                    |                                      |
| Network Configuration                                                                       | Password:                                   |                                      |
| LAN Configuration                                                                           | Condex Norma                                |                                      |
| WAN Configuration                                                                           | Service Name:                               |                                      |
| WAN Setting                                                                                 | AC Name:                                    |                                      |
| <ul> <li>Wireless Configuration</li> <li>Static Routing Table</li> </ul>                    | Manual DNS1:                                |                                      |
| Virtual Server     Firewall Rule     DNS Configuration     URL Blocking     Management Tool | Manual DNS2:                                |                                      |
|                                                                                             | DNS Domain Name:                            |                                      |
|                                                                                             | Authentication Type:                        | Auto C CHAP C PAP                    |
| PPP Monitor                                                                                 | Connection:                                 | Automatic C Manual                   |
| Manage Port                                                                                 | MTH                                         | 1500 (Butor)(576 1500)               |
| <ul> <li>Report</li> <li>Initialization</li> </ul>                                          |                                             | (bytes)(578 - 1566)                  |
| Change Password                                                                             | NAT Setup:                                  | CDisable CEnable OPnP&NAI            |
| Change WAN MAC                                                                              | UPnP Delete time:                           | unlimited 💌                          |
| Upgrade Firmware<br>Backlin/Restore                                                         | Dial On Demand:                             | G Dischla C Enchla 10 (Min )/1 4440) |
| Log Information                                                                             | Diai on Demana.                             | Min.j(1 - 1440)                      |
| Save Maintenance                                                                            | << Pre-                                     | vious Finish Clear                   |

Skriv in de uppgifter som du har fått av din Internetleverantör.

Följ sedan anvisningarna på skärmen! Skriv in lösenord, användarnamn etc. Klicka på "**Finish**".

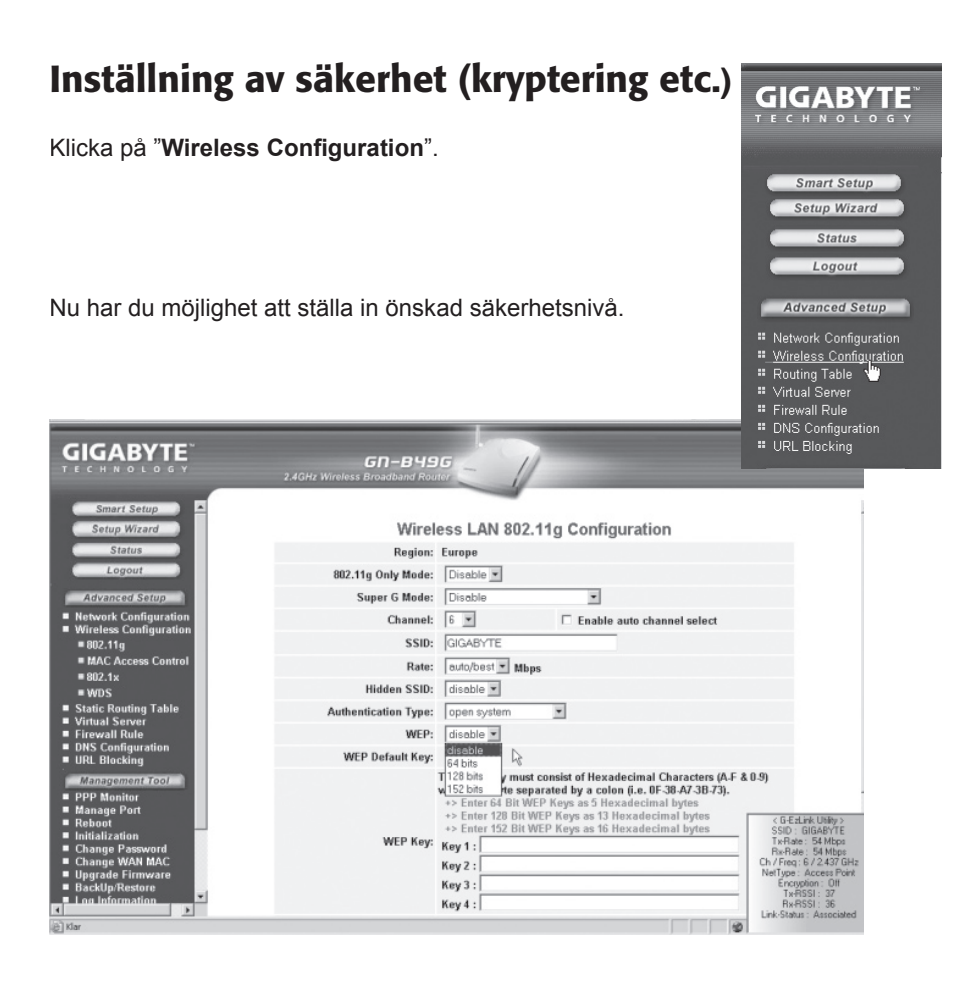

Öppna "**WEP**" med rullningslisten, välj krypteringsnivå: Disabled (ej aktiverad), 64 bitar, 128 bitar eller 152 bitar.

Skriv in önskat lösenord, och klicka på "Submit".

## Obs! Kom ihåg ditt lösenord!

Detta är endast en kortfattad bruksanvisning, så att du kan komma igång!

Fullständig manual finns på den bifogade engelska bruksanvisningen!

## Liten nätverksordlista

| WAN                                                                  | Wide Area Network, större nät t.ex. Internet, företag med kontor på flera orter, eller i olika länder.                                                                                                    |  |
|----------------------------------------------------------------------|----------------------------------------------------------------------------------------------------|--|
| LAN                                                                  | Local Area Network, t.ex. mindre nät t.ex. kontor.                                                                                                    |  |
| WLAN                                                                 | Wireless Local Area Network, trådlöst mindre nät.                                                                                                    |  |
| HUBB                                                                 | Mittpunkten i ett nätverk, håller kontakt med, och mellan anslutna<br>datorer, anropar alla datorer, även om bara en söks, ger mycket<br>onödig trafik på nätet.                                                     |  |
| SWITCH                                                               | Som en hubb men mera intelligent, och belastar nätverket mindre, anropar bara rätt dator i nätverket.                                                                                                    |  |
| Router                                                               | Väljer snabbaste väg för, och vidarebefordrar data i ett nätverk.                                                                                                    |  |
| IP Subnet Mask T.ex. 255.255.255.0 visar hur IP nummer skall tolkas. |                                                                                                    |  |
| IP adress                                                            | Består av upp till 12 siffror i 4 grupper, t.ex. 192.168.127.112 (32<br>bitar) som binds till en MAC-address, unik för varje nätverkskort,<br>IP-nummer och IP Subnät Mask samverkar, och anpassas till<br>varandra. |  |
| ISP                                                                  | Internetleverantör.                                                                                                    |  |
| DHCP                                                                 | Dynamic Host Configuration Protocol, server som tilldelar<br>IP-nummer löpande vid anslutning.                                                                                                    |  |
| Mac-address                                                          | Unikt nummer på t.ex. nätverkskort.                                                                                                    |  |
| AP                                                                   | Access point, basstation i trådlöst nät.                                                                                                    |  |

## Felsökning

## Jag har problem med att ansluta till Routern

## Möjlig orsak:

- GN-B49G är inte ansluten till batterieliminatorn.
- Ingen nätverksanslutning.
- Datorn du använder har inte en passande IP adress.

## Tänkbar lösning:

- Titta så att lampan "PWR" lyser, om inte, kontrollera batterieliminator och vägguttag.
- Kontrollera att du har en fysisk eller trådlös anslutning mellan din PC och Routern, "LAN" lampan skall lysa, lampan på nätverkskortet visar också om anslutningen fungerar.
- Kontrollera att du har samma inställning på din dator, som på GN-B41G, dina inställningar kan visas med verktyget "IPCONFIG" som används i kommandotolken.
- Skriv ipconfig, och tryck "ENTER".

Då visas:

- Datorns IP adress och Nätmask.
- Standard-gateway, är IP adressen till GN-B49G.
- De tre första grupperna i IP adressen (192.168.1.x), skall vara lika för GN-B49G, och övriga anslutna enheter den sista gruppen är ett löpnummer inom samma nät, och skall vara olika på alla enheter.

Om du vill börja om från början:

- På GN-B49G:s baksida finns en återställningsknapp (Init), som återställer de förvalda inställningarna. Gör så här!
- GN-B41G skall vara tillslagen, använd ett gem el. liknande och tryck in **Init** i 5-6 sekunder till "PWR" lampan börjar blinka, ta bort gemet.
- GN-B49G skall nu starta om, med fabriksinställningarna.

## Jag kan inte ansluta till andra enheter på nätverket

#### Möjlig orsak:

- Datorernas IP adresser är fel inställda.
- Nätverkskablarna är inte rätt anslutna.
- Nätverksinställningarna i Windows är fel.

#### Tänkbar lösning:

- Varje dator skall ha en unik IP adress, kontrollera t.ex. med IPCONFIG.
- Normalt skall "Erhåll en IP-adress automatiskt" vara ikryssat (om man vill använda Routerns DHCP funktion), OBS! En ändring kräver omstart för att fungera.

Med verktyget PING kan man kontrollera, vilka enheter som man kan ansluta till.

- PING används i kommandotolken.
- Skriv kommandot **ping** vid prompten, tryck "mellanslag" och fyll på med den IP-adress eller det datornamn som du vill pinga och tryck på "**Enter**".

```
Microsoft Windows XP [Version 5.1.2600]
<C> Copyright 1985-2001 Microsoft Corporation
C:\>ping 192.168.2.1
```

- "Svar från..." visar att anslutningen fungerar.
- "Begäran gjorde timeout." visar däremot att anslutningen inte fungerar.

Har man en fungerande anslutning bör resultatet se ut ungefär så här: Här har du kontakt med 192.168.2.1

```
Z:\>Ping 192.168.2.1

Skickar signaler till 192.168.2.1 med 32 byte data:

Svar från 192.168.2.1: byte=32 tid<10ms TTL=127

Svar från 192.168.2.1: byte=32 tid<10ms TTL=127

Svar från 192.168.2.1: byte=32 tid<10ms TTL=127

Svar från 192.168.2.1: byte=32 tid<10ms TTL=127

Ping-statistik för 192.168.2.1:

Paket: Skickade = 4, Mottagna = 4, Förlorade = 0 <0% förlorade>,

Ungefärlig tid för att skicka fram och åter i millisekunder:

Minimum = 0ms, Maximum = 0ms, Medel = 0ms

Z:\>
```

- Kontrollera om "LAN-lampan" lyser, om inte, prova med att byta nätverkskabel.
- Kontrollera varje dators nätverksinställningar i Windows kontrollpanel.

## Jag kan ansluta till GN-B41G men inte till Internetanslutning:

#### Möjlig orsak:

- Modem eller ADSL enhet fungerar inte.
- Kabelfel mellan WAN porten på GN-B41G, och Modem eller ADSL enhet.
- Fel typ av anslutning är använd i Setup.
- Användarnamn och lösenord är felskrivet.

#### Tänkbar lösning:

- Kontrollera funktion och anslutningar.
- Kontrollera inställningar för typ av anslutning.
- Skriv rätt användarnamn och lösenord, "Caps Lock" är kanske låst!
- Läs alltid igenom anvisningar och regler, från din Internet leverantör, det kan finnas regler om delning av samma anslutning.

## Jag kan inte ansluta till GN-B41G med trådlöst nätverks-kort

#### Möjlig orsak:

- Inställningarna är inte lika på varje trådlöst nätverkskort.
- Du är utanför räckvidden på systemet.
- IP adress är fel inställd.

#### Tänkbar lösning:

- Se till att alla trådlösa nätverkskort har samma inställning för "Mode", SSID" (Service Set Identifier) (fungerar som lösenord), och för kryptering.
- Det förvalda värdet för "SSID" och "Channel" är "default respektive "6" på den trådlösa Routern.
- Se till att din dator är inom räckvidden för den trådlösa Routern, prova på en annan plats, elektriska kraftfält t.ex. transformator kan störa kommunikationen mellan den trådlösa Routern, och datorer med trådlösa nätverkskort.
- Kontrollera att du har samma inställning av IP adress på din dator, som på routern (de tre första grupperna) (192.168.1.x) skall vara lika, siffran i sista gruppen skall vara olika för alla enheter.

## Tekniska specifikationer

## Generella specifikationer:

| Kompatibel med         |                                                                                            |
|------------------------|--------------------------------------------------------------------------------------------|
| följande standarder:   | IEEE802.3 (10Base-T), IEEE802.3u (100Base-TX)<br>IEEE802.11b/g (Wireless)                  |
| Portar:                | LAN: 10/100 Ethernet (auto-MDIX), RJ45 (4x)<br>WAN: 10/100 Ethernet (auto-MDIX), RJ45 (1x) |
| Återställning (reset): | Ja, ("INIT" på undersidan)                                                                 |
| Strömförsörjning:      | Batterieliminator (5VDC 2.0A, (+) på centrumstift)                                         |

## Trådlösa specifikationer:

| Frekvensområde:         | 2412~2483 MHz (enligt lokala regler)                              |
|-------------------------|-------------------------------------------------------------------|
| Modulationsteknologi:   | OFDM och DSSS                                                     |
| Modulationsteknik:      | 64QAM, 16QAM, QPSK, BPSK, DBPSK, DQPSK, CCK                       |
| Datahastighet:          | 108, 54, 48, 36, 18, 12, 11, 9, 6, 5.5, 2, 1 Mbps (auto fallback) |
| Utgående effekt:        | 18 dBm (inom nominellt temperaturområde)                          |
| Mottagning, känslighet: | -66dBm vid 54Mbps (inom nominellt temperaturområde)               |
| Antenn:                 | 1 extern antenn                                                   |
| Trådlös räckvidd:       | Utomhus: 100 till 300 m, Inomhus: 30 till 100 m                   |
| Godkännanden:           | CE (Europa), FCC part (USA)                                       |

## Användningsmiljö:

| Temperaturområde: | 0 till 40°C (användning), -20 till 65°C (lagring) |
|-------------------|---------------------------------------------------|
| Luftfuktighet:    | 10% ~ 85% (icke kondenserande)                    |

## **Protokoll:**

| Routing protokoll: | Dynamic, Static Routing med TCP/IP, NAT, PPTP, PPPoE,<br>VPN Pass-Through (IPSec, L2TP)<br>DHCP (Client & Server) |
|--------------------|----------------------------------------------------------------------------------------------------|
| Säkerhet:          | 64/128/152 bit WEP; 802.1x, WPA                                                                                   |
| Storlek:           | 178 x 132 x 43 mm                                                                                                 |
| Vikt:              | 320 ±5 g                                                                                                    |

## Langaton reititin, Malli: GN-B49G

• Tiedonsiirtonopeus: Jopa 108 Mbps.

FL

- Tukee dynaamista ja staattista reititystä, jopa 252 käyttäjää voi jakaa ADSL-/ kaapelimoodemiliitännän. IP-pakettien lähetys langallisen ja langattoman verkon sekä Internetin välillä. 64/128/152 bitin WEP-salausprotokolla, automaattinen DHCP-serveri jakaa IP-numerot, sisäinen, parannettu palomuuri, mahdollisuus verkkopeleihin ja videoneuvotteluun. Sammuu automaattisesti kun laitetta ei käytetä.
- Liitännät: 4xRJ-45 (LAN 1-4) ja 1xRJ45 (WAN), kantama sisätiloissa 35-100 m.
- Helppo asennus verkkotyökaluilla.
- MSN Messenger- ja UpnP-tuki.

## 1. Pakkauksen sisältö

- GN-B49G langaton AP/Reititin
- Muuntaja (5VDC 2.0A, (+) keskellä)
- Käyttöohjeet
- Verkkokaapeli (Cat 5, pituus 1,8 m)

## 2. Gigabyte GN-B49G – käytön aloittaminen

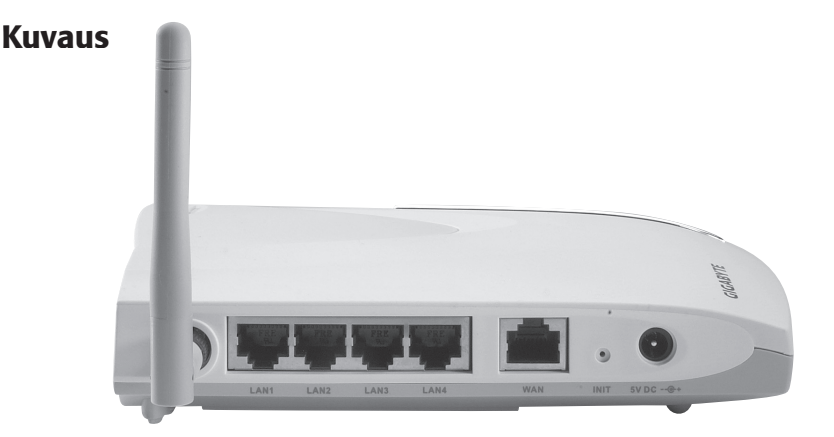

## GN-B49G:n takapuolen liitännät vasemmalta lukien

- Antennikiinnitys Ruuvaa pakkauksessa oleva antenni kiinni
- LAN 1 LAN 4 Liitännät 1 4 tietokoneeseen verkossasi
- WAN Liitäntä ADSL-modeemiin tai verkkoosi
- **INIT** Palautuspainike, Palauta GN-B49G:n asetukset ja käynnistä laite uudelleen painamalla pohjaan paperiliittimellä tms.
- 5V DC Muuntajan liitäntä

## Kaapeliliitäntä

- 1. Sulje kaikki liitettävät laitteet, esim. tietokone ja irrota muuntaja GN-B49G:stä ennen asennuksen aloittamista. Ruuvaa antenni kiinni GN-B49G:hen.
- 2. Liitä kaapeli xDSL/kaapeli-modeemin ja WAN-portin (WAN) välille.
- 3. Liitä kaapeli LAN-portin (LAN1, 2, 3 tai 4) ja tietokoneen verkkokortin välille.
- 4. Liitä muuntaja: DC-pistoke liitäntään (5V DC), ja muuntaja sähköpistorasiaan, vihreä "PWR" palaa kun GN-B49G on päällä.
- 5. Käynnistä xDSL/kaapeli-modeemi.
- 6. Konfiguroi tietokone!

## Langaton liitäntä

- 1. Sulje kaikki liitettävät laitteet, esim. tietokone ja irrota muuntaja GN-B49G:stä ennen asennuksen aloittamista. Ruuvaa antenni (4) kiinni GN-B49G:n laitaan.
- 2. Liitä kaapeli xDSL/kaapeli–modeemin ja WAN-portin (2) välille.
- Liitä muuntaja: DC-pistoke liitäntään (1), ja muuntaja sähköpistorasiaan, vihreä "PWR" palaa kun GN-B49G on päällä.
- 4. Käynnistä xDSL/kaapeli-modeemi.
- 5. Konfiguroi tietokone!

## Etupuolen led-valojen merkitys

- **PWR** Palaa kun muuntaja on liitetty ja toiminnassa.
- WLAN Vilkkuu: tieto siirtyy langattomasti.
- WAN Palaa: GN-B49G on yhteydessä xDSL/Kaapeli–modeemiin.

Vilkkuu: tiedonsiirto tapahtuu WAN-portin kautta.

LAN 1-4 Palaa: GN-B49G on yhteydessä verkkoon 10/100 Mbps.

Vilkkuu: tiedonsiirto tapahtuu LAN-portin kautta.

## Konfigurointi, Windows XP

## Ota esille Internet-palveluntarjoajalta (ISP) saamasi dokumentit.

- 1. TCP/IP
- Valitse Käynnistä/Asetukset/Ohjauspaneeli, valitse ohjauspaneelista "Puhelinverkkoyhteydet" ja napsauta verkkokortin kuvaketta oikealla hiirinäppäimellä. Valitse "Ominaisuudet".

| Ominaisuudet: Lähiverkkoyhteys 4                                                                                                    | <u>?</u> x                                                                               |                                                                                    |   |
|----------------------------------------------------------------------------------------------------|------------------------------------------------------------------------------------------|------------------------------------------------------------------------------------|---|
| Yhdistä kävttäen:                                                                                                    |                                                                                          |                                                                                    |   |
| Realtek RTL8139 Family PCI Fast Ethernet NI                                                                                                    | C #3                                                                                     |                                                                                    |   |
| Yhteyden käyttämät osat:<br>♥ ■ Microsoft-verkkojen asiakas<br>♥ ■ Tiedostojen ja tuloistimien jakaminen Microso<br>♥ ■ QoS-paketinajoitus<br>♥ ■ QoS-paketinajoitus<br>♥ ■ QoS-paketin | Määritä<br>oft-verkoissa<br>ninaisuudet<br>Jaajojen verkkojen<br>en verkkojen välillä.   |                                                                                    |   |
|                                                                                                    | Ominaisuudet: Internet-protok                                                            | olla (TCP/IP)                                                                      | ? |
|                                                                                                    | Yleiset Vaihtoehtoinen määritys                                                          |                                                                                    |   |
| litse verkkokortin                                                                                                    | IP-asetukset voidaan määrittää a<br>ominaisuutta. Muussa tapaukses:<br>verkonvalvojalta. | utomaattisesti, jos verkkosi tukee tätä<br>sa oikeat IP-asetukset on tarkistettava |   |
| CP/IP-protokolla ja                                                                                                    | Hae IP-osoite automaattise:                                                              | sti                                                                                |   |
| minaisuudet".                                                                                                    | C Käytä seuraavaa IP-osoiteti                                                            | la:                                                                                |   |
| rmista että: "Hae IP-                                                                                                    | IP-osoite:                                                                               |                                                                                    |   |
| oite automaattisesti" ja                                                                                                    | Aliverkon peite:                                                                         |                                                                                    |   |
| ae DNS-palvelinosoite                                                                                                    | Oletusyhdyskäytävä:                                                                      |                                                                                    |   |
| tomaattisesti" on valittu.                                                                                                    | Hae DNS-palvelinosoite au                                                                | tomaattisesti                                                                      |   |
| apsauta " <b>OK</b> ".                                                                                                    | C Käytä seuraavia DNS-palve                                                              | elinosoitteita:                                                                    |   |
|                                                                                                    | Ensisijainen DNS-palvelin:                                                               |                                                                                    |   |
|                                                                                                    | Voiktooktoison DMC polyolis:                                                             |                                                                                    |   |

Lisäasetukset...

Peruuta

OK

N

#### 2. Ota HTTP Proxy (välityspalvelin) pois käytöstä

- Avaa Internet Explorer\*, napsauta "Stop".
- Napsauta "Työkalut" ja sieltä "Internet-asetukset".

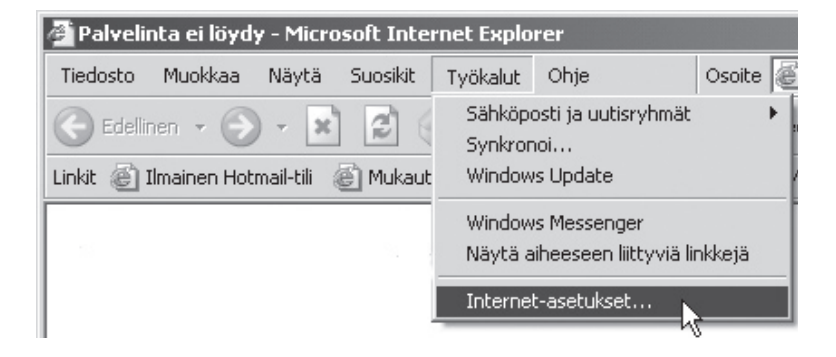

• Valitse "Yhteydet", jonka jälkeen "Lähiverkon asetukset (Lähiverkko...)".

| ernet-asetukset                                                                                                    | ? ×                                 |
|----------------------------------------------------------------------------------------------------|-------------------------------------|
| Yleiset Suojaus Sisältöön liittyvät asetukset Yhteydet Ohjelr                                                                              | Tietosuoja  <br>mat   Lisäasetukset |
| Muodosta yhteys Internetiin valitsemalla<br>Asenna.                                                                                        | Asenna                              |
| Puhelinverkko- ja VPN-asetukset                                                                                                    |                                     |
|                                                                                                    | Lisää                               |
|                                                                                                    | Poista                              |
| Jos yhteys vaatii välityspalvelimen,                                                                                                    | Asetukset                           |
| Käytä puhelinverkkoa, jos verkkoyhteyttä ei ole     Käytä aina oletusyhteyttä     Nykyinen     Ei mitään     oletusarvo:                   | Aseta oletukseksi                   |
| Lähiverkon asetukset<br>Lähiverkon asetukset eivät koske<br>puhelinverkkoyhteyksiä. Määritä<br>puhelinverkkoyhteys valitsemalla Asetukset. | Lähiverkko                          |
|                                                                                                    |                                     |

| Lähiverkkoasetukset                                                                                                    | × |
|----------------------------------------------------------------------------------------------------|---|
| Automaattinen kokoonpano<br>Automaattinen kokoonpano voi ohittaa manuaaliset asetukset. Varmisti<br>manuaalisten asetusten käyttö poistamalla automaattisuus käytöstä.<br>Automaattinen asetusten haku<br>Käytä automaattisen kokoonpanon komentosarjaa<br>Osoite | 3 |
| Välityspalvelin<br>Käytä välityspalvelinta lähiverkossa (Nämä asetukset eivät<br>vaikuta puhelinverkko- ja VPN-yhteyksiin).                                                                                                    |   |
| Osoite: Portti: Lisäasetukset                                                                                                    |   |
| OK Peruuta                                                                                                    |   |

- Poista valinnat kaikista ruuduista.
- Napsauta kahdesti "OK" sulkeaksesi ikkunan.

#### \* Toimi seuraavasti, mikäli käytät Netscapea:

- Avaa Netscape, napsauta "Stop", napsauta "Edit" (Muokkaa) ja sitten "Preferences" (Ominaisuudet).
- Ikkunassa "Preferenser" (Ominaisuudet) valitaan "Category" ja kaksoisnapsautetaan "Advanced", valitse tämän jälkeen "Proxies", valitse "Direct connection to the Internet".
- Napsauta "OK" sulkeaksesi ikkunan.
- Avaa "Ohjelmat/apuohjelmat/Komentojono", kirjoita: ipconfig/release ja paina "ENTER".

#### 👞 Komentorivi

```
Microsoft Windows XP Eversio 5.1.2600]
(C) Copyright 1985 - 2001 Microsoft Corp.
C:\Documents and Settings\Hans>ipconfig/release
```

```
Komentorivi
Microsoft Windows XP [versio 5.1.2600]
(C) Copyright 1985 - 2001 Microsoft Corp.
C:\Documents and Settings\Hans>ipconfig/release
Windows IP-määritykset
Ethernet-sovitin Lähiverkkoyhteys 5:
Yhteyskohtainen DNS-liite . . . : 1P-osoite . . . . . . . . : 0.0.0.0
Aliverkon peite . . . . . . . . . . : 0.0.0.0
```

Kirjoita: ipconfig/renew ja paina "ENTER".

| 🛤 Komentorivi                                                                                                    |
|----------------------------------------------------------------------------------------------------|
| C:\Documents and Settings\Hans>ipconfig/release                                                                                 |
| Windows IP-määritykset                                                                                                    |
| IP-osoite sovittimelle Lähiverkkoyhteys 5 on jo vapautettu.                                                                     |
| C:\Documents and Settings\Hans>ipconfig/renew                                                                                   |
| Windows IP-määritykset                                                                                                    |
| Ethernet-sovitin Lähiverkkoyhteys 5:                                                                                            |
| Yhteyskohtainen DNS-liite :<br>IP-osoite : 192.168.1.2<br>Aliverkon peite : 255.255.255.0<br>Oletusyhdyskäytävä : 192.168.1.254 |
| C:\Documents and Settings\Hans>_                                                                                                |
|                                                                                                    |
|                                                                                                    |
|                                                                                                    |

- Nyt näet IP-osoitteesi, esim. 192.168.1.2, Standard Gateway: 192.168.1.254 ja Verkon peite: 255.255.255.0.
- Kirjoita "EXIT" ja napsauta "ENTER".

#### 3. GN-B49G konfigurointi

Kirjoita palomuurin IP-osoite (192.168.1.254) selaimen osoitekenttään ja paina "ENTER" liittääksesi palomuurin.

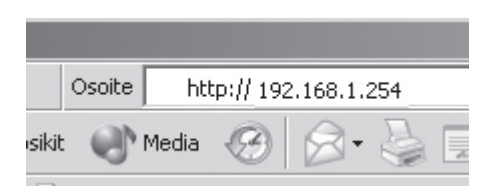

Kirjoita "Käyttäjänimi" ja "Salasana" (käytä ensimmäisellä kerralla tehdasasetuksia, tämän jälkeen voita vaihtaa ne halutessasi): Käyttäjänimi "**admin**" ja salasana "**admin**". Napsauta "**OK**" avataksesi asetukset.

| Yhdistä: 192.168.1.:  | l                 | ? ×     |
|-----------------------|-------------------|---------|
| R                     |                   |         |
| Broadband Router      |                   |         |
| <u>K</u> äyttäjänimi: | 🖸 admin           | •       |
| <u>S</u> alasana:     | •••••             |         |
|                       | 🔲 Muista salasana |         |
|                       |                   |         |
|                       | ОК                | Peruuta |

## Perusasetukset

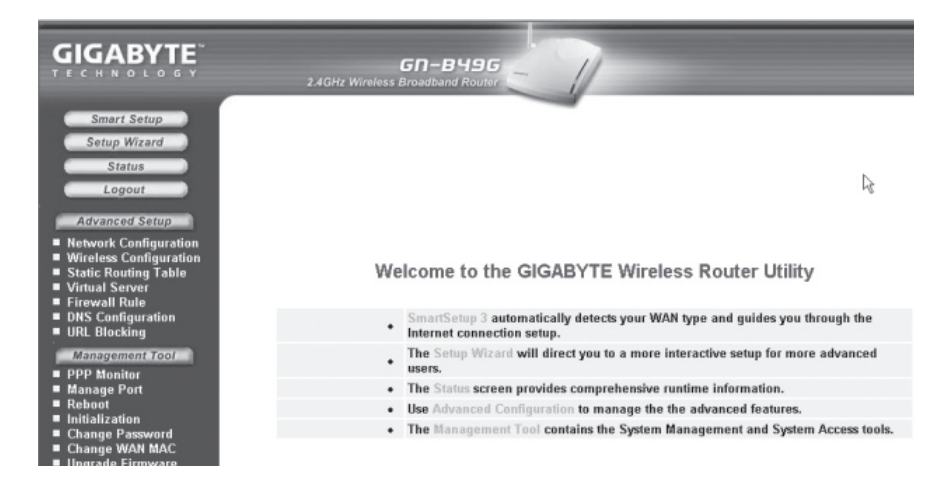

- Napsauta "Smart Setup" (mikäli sinulla on WAN-liiitäntä).
- Napsauta "Setup Wizard" (mikäli luot verkon ilman WAN-yhteyttä).

GN-B49G käynnistyy uudelleen!

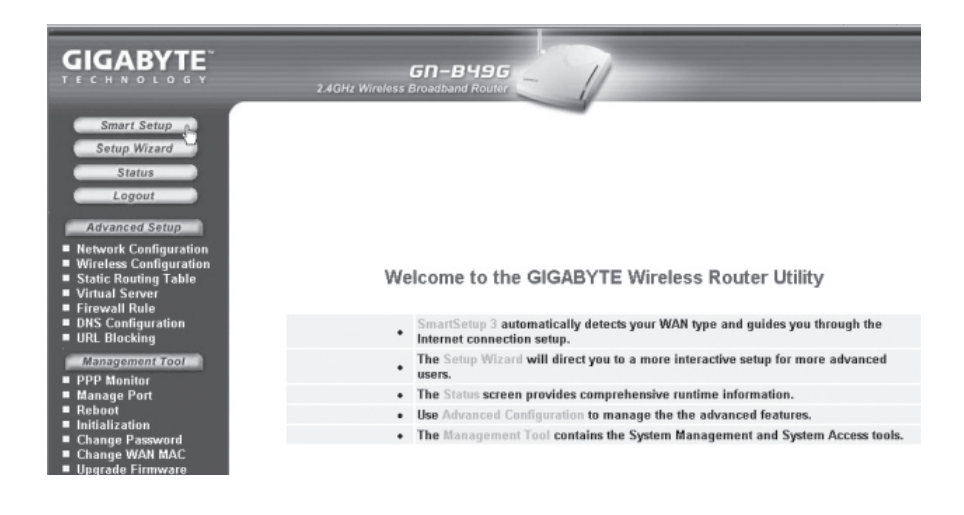

|                                                                                                    | GN-B496<br>2.4GHz Wireless Broadband Router               | T                           |
|----------------------------------------------------------------------------------------------------|-----------------------------------------------------------|-----------------------------|
| Smart Setup<br>Setup Wizard<br>Status                                                                                                    | LAN IP 1 Address :                                        | Status<br>192.168.1.254     |
| Advanced Setup                                                                                                    | LAN Netmask 1 :<br>LAN IP 2 Address :                     | 255.255.255.0               |
| Network Configuration     Wireless Configuration     Wireless Configuration     Work Caccess Control     WOR     WOR     Static Routing Table     Virtual Server     Static Routing Table     Virtual Server     Firewall Rule     DHS Configuration     URL Blocking     Monogenet Tool     PPP Monitor     Manage Port     Reboot     Change Password     Change Password | LAN Netmask 2 :<br>LAN DHCP Status :<br>LAN DHCP Status : | Enable                      |
|                                                                                                    | LAN DHCP End IP :<br>Session Name:                        | 192.168.1.33                |
|                                                                                                    | ISP Number:<br>ISP Name:                                  | 1<br>SmartSetup             |
|                                                                                                    | WAN Type:<br>WAN IP Address:                              | DHCP<br>80.0.0.46           |
|                                                                                                    | WAN Netmask:<br>WAN Gateway:                              | 255.0.0.0<br>80.123.2.254   |
| <ul> <li>Change WAN MAC</li> <li>Upgrade Firmware</li> <li>BackUp/Restore</li> <li>Log Information</li> </ul>                                                                                                    | Primary DNS:<br>Secondary DNS:                            | 80.123.2.254<br>Unavailable |

- · Napsauta käynnistyksen jälkeen "Status", niin näet senhetkiset asetukset.
- Napsauta "Next".

|                                                                                                    | 2       | <b>G</b> ا<br>4GHz Wireless Broa | n-B496<br>adband Router |                  |      |        |
|----------------------------------------------------------------------------------------------------|---------|----------------------------------|-------------------------|------------------|------|--------|
| Smart Setup                                                                                                    |         |                                  | WAN C                   | configuration    |      |        |
| Status                                                                                                    | ISP No. | Session                          | ISP Name                | WAN Type         | Edit | Delete |
| Logout                                                                                                    | 1       | Main Session                     | SmartSetup              | DynamicIPAddress | Edit | Delete |
| Advanced Setup                                                                                                    | 2       | No Selected                      |                         |                  | Edit | Delete |
| Network Configuration                                                                                                    | 3       | No Selected                      |                         |                  | Edit | Delete |
| LAN Configuration WAN Configuration                                                                                                    | 4       | No Selected                      |                         |                  | Edit | Delete |
| WAN Setting     Wireless Configuration     Static Routing Table     Virtual Server     Firewall Rule     DNS Configuration     URL Blocking     Management Tool     PPP Monitor     Manage Port     Reboot |         |                                  |                         |                  |      |        |

Seuraavaksi näytetään senhetkiset verkkoliitännät.

Valitse haluamasi liitäntä ja napsauta "EDIT" avataksesi asetukset.

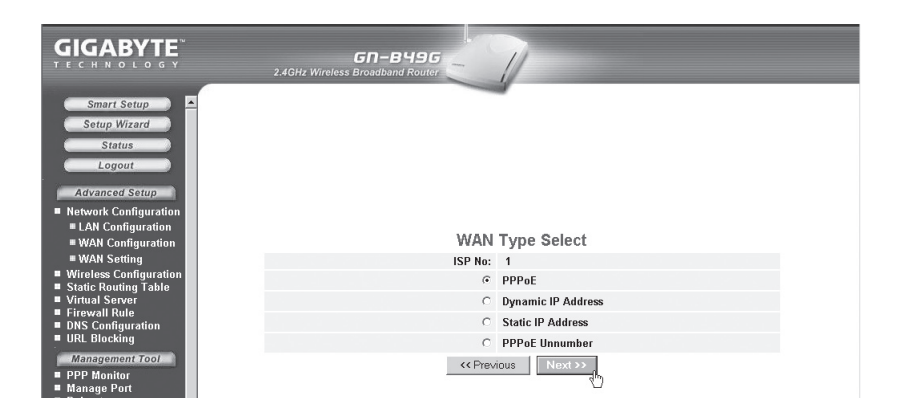

Saat liitäntäohjeita Internet-palveluntarjoajaltasi. Lue tämä huolella! On olemassa 4 erilaista mahdollisuutta:

- PPPoE (automaattinen IP-osoitteen saaminen PPPoE:n kautta).
- Dynaaminen (automaattinen IP-osoitteen saaminen DHCP-palvelimelta).
- Staattinen osoite (kiinteä IP-osoite).
- PPTP (kiinteä IP-osoite PPTP-palvelimella).

Valitse haluttu asetus ja napsauta "Next".

|                                                                  | 2.4GHz Wireless Broadband Router                       |
|------------------------------------------------------------------|--------------------------------------------------------|
| Smart Setup                                                      | PPPoE                                                  |
| Status                                                           | ISP No: 1                                              |
| Logout                                                           | ISP Name:                                              |
| Advanced Setup                                                   | User ID:                                               |
| Network Configuration                                            | Password:                                              |
| LAN Configuration                                                | Service Name:                                          |
| WAN Configuration WAN Setting                                    | AC Name:                                               |
| Wireless Configuration     Static Doubless Table                 | Manual DNS1:                                           |
| <ul> <li>Static Routing Table</li> <li>Virtual Server</li> </ul> | Manual DNS2:                                           |
| <ul> <li>Firewall Rule</li> <li>DNS Configuration</li> </ul>     | DNS Domain Name                                        |
| URL Blocking                                                     | Authoritantian Turner & Auto C CUAD C DAD              |
| Management Tool                                                  | Autoendadon Type. Chan de Char                         |
| <ul> <li>PPP Monitor</li> <li>Manage Port</li> </ul>             | Connection: • Automatic · Manual                       |
| Reboot                                                           | MTU: 1500 (Bytes)(576 - 1500)                          |
| Initialization Change Password                                   | NAT Setup: C Disable C Enable @ UPnP&NAT               |
| Change WAN MAC                                                   | UPnP Delete time: unlimited -                          |
| Upgrade Firmware                                                 |                                                        |
| BackUp/Restore                                                   | Dial On Demand: ⓒ Disable C Enable 10 (Min.)(1 - 1440) |
| Save Maintenance                                                 | << Previous Finish Clear                               |

Kirjoita Internet-palveluntarjoajalta saamasi tiedot.

Noudata tämän jälkeen näytölle ilmestyviä ohjeita! Kirjoita salasana, käyttäjätunnus jne. Napsauta "Finish".

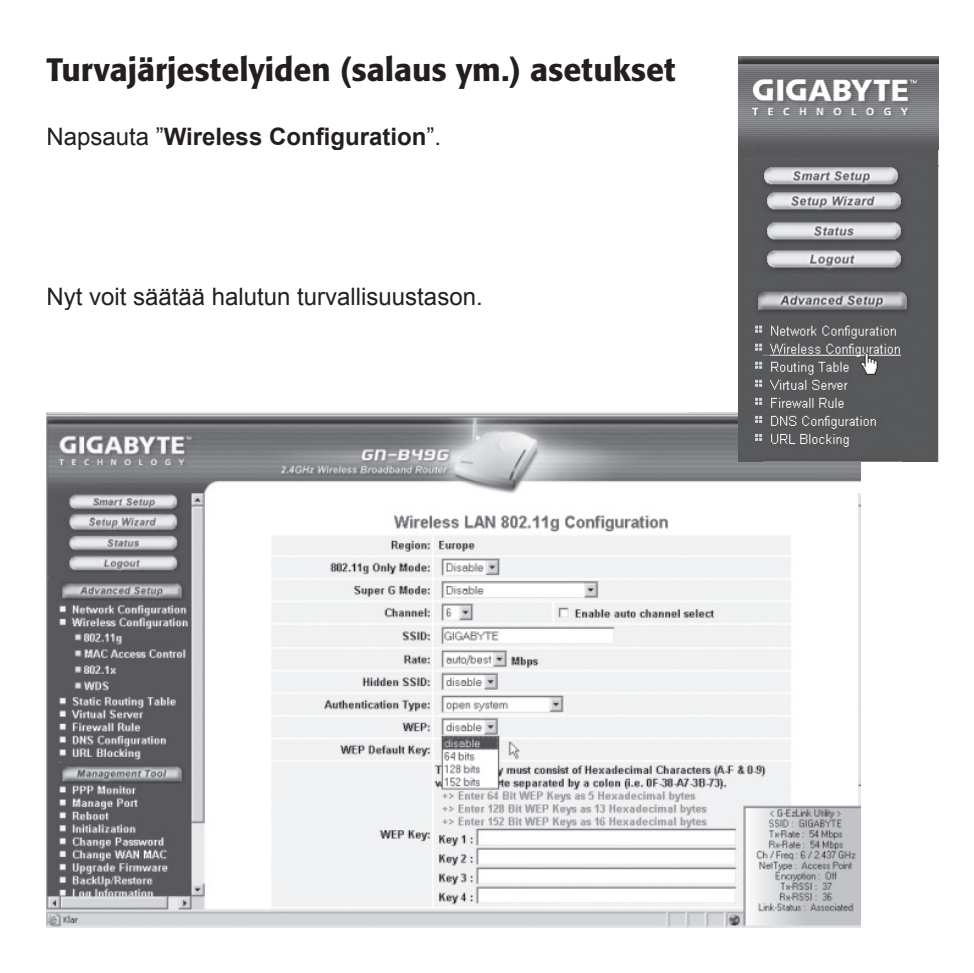

Avaa "WEP" vierityspalkilla, valitse salauksen taso: Disabled (ei aktivoituna), 64-bittinen, 128-bittinen tai 152-bittinen.

Kirjoita haluttu salasana ja napsauta "Submit".

Huom.! Älä unohda salasanaasi!

Tämä on ainoastaan lyhyt käyttöohje, jonka tarkoituksena on auttaa sinua pääsemään alkuun!

Täydellinen englanninkielinen käyttöohje löytyy pakkauksesta.

## Lyhyt sanasto

| WAN           | Wide Area Network (alueverkko), suurempi verkko, esim. Internet.<br>Yrityksellä, jolla on toimistoja eri paikkakunnilla tai eri maissa.                                                                                                    |
|---------------|----------------------------------------------------------------------------------------------------|
| LAN           | Local Area Network (lähiverkko), pienempi verkko esim.<br>konttoreille.                                                                                                    |
| WLAN          | Wireless Local Area Network, langaton lähiverkko.                                                                                                    |
| HUBI          | Pääkeskitin, hubi. Tietoliikenteen keskeinen solmukohta. Pitää<br>yhteyttä liitettyjen tietokoneiden kanssa ja niiden välillä, kutsuu<br>kaikkia koneita, vaikka vain yhtä haettaisiin. Lisää tarpeetonta<br>liikennettä verkossa.                                                      |
| Switch        | Vaihde. Kuten hubi, mutta älykkäämpi. Kuormittaa verkkoa<br>vähemmän kutsumalla ainoastaan oikeaa konetta verkossa.                                                                                                    |
| Router        | Reititin. Valitsee nopeimman reitin ja ohjaa tietoa verkossa.                                                                                                    |
| IP SubnetMask | IP aliverkon peite, esim. 255.255.255.0. Osoittaa kuinka IP numero tulee tulkita.                                                                                                    |
| IP adress     | IP-osoite. Neljä korkeintaan kolminumeroista numeroa (0-255)<br>pisteillä erotettuna, esim. 192.168.127.112 (32 bittiä) sidotaan<br>jokaisella verkkokortilla olevaan yksilölliseen MAC-osoitteeseen.<br>IP-numero ja IP-aliverkon peite ovat yhteydessä ja ne sovitetaan<br>toisiinsa. |
| ISP           | Internet-palveluntuottaja                                                                                                    |
| DHCP          | Dynamic Host Configuration Protocol. Palvelin, joka jakaa<br>IP-numeron liittymisen yhteydessä.                                                                                                    |
| Mac-address   | Mac-osoite. Esim. verkkokortin yksilöivä osoite.                                                                                                    |
| AP            | Access point, liityntäpiste. Langattoman verkon tukiasema.                                                                                                    |

## Vianetsintä

## Minulla on ongelmia reitittimeen liittymisen kanssa

#### Mahdollinen syy:

- GN-B49G ei ole liitetty muuntajaan.
- Ei verkkoliitäntää.
- Käyttämässäsi tietokoneessa ei ole sopivaa IP-osoitetta.

#### Mahdollinen ratkaisu:

- Varmista, että "PWR"-lamppu palaa. Mikäli lamppu ei pala, tarkista muuntaja ja seinäpistorasia.
- Varmista, että PC:n ja reitittimen välillä on fyysinen tai langaton liitäntä. "LAN"lampun tulee palaa, verkkokortin lamppu osoittaa myös mikäli liitäntä toimii.
- Varmista, että tietokoneessasi on samat asetukset kuin GN-B49G:ssä, asetukset näkyvät työkalulla "IPCONFIG" komentojonossa.
- Kirjoita ipconfig, ja paina ENTER.

#### Näytöllä lukee:

- Tietokoneen IP-osoite ja verkon peite,
- Standard-gateway on GN-B49G:n IP-osoite
- IP-osoitteen kolme ensimmäistä numeroryhmää (192.168.1.x) ovat identtiset GN-B49G:n ja muiden liitettyjen laitteiden välillä. Viimeinen numeroryhmä on juokseva numero, jonka tulee olla kaikille laitteille eri.

Mikäli haluat aloittaa uudelleen alusta:

- GN-B49G:n takapuolella on palautuspainike (Init), joka palauttaa alkuperäiset asetukset. Toimi näin:
- Laita GN-B49G päälle, pidä "Init" sisäänpainettuna 5-6 sekunnin ajan kunnes "PWR"-lamppu alkaa vilkkua. Käytä painamiseen esim. paperiliitintä.
- GN-B49G käynnistyy nyt tehdasasetuksilla.

## En voi liittyä verkon muihin yksiköihin

#### Mahdollinen syy:

- · Tietokoneiden IP-osoitteissa on väärät asetukset.
- · Verkkokaapeleita ei ole liitetty oikein.
- · Windowsissa on virheelliset verkkoasetukset.

#### Mahdollinen ratkaisu:

- Jokaisessa tietokoneessa tulee olla oma IP-osoite varmista (esim. IPCONFIGkomennolla).
- "Hae IP-osoite automaattisesti" tulee tavallisesti olla valittuna (mikäli halutaan käyttää reitittimen DHCP-toimintoa), HUOM! Kone tulee käynnistää uudelleen muutoksen jälkeen.

PING-työkalulla voidaan tarkistaa, mihin laitteisiin voidaan liittyä.

- PING toimii komentorivillä.
- Kirjoita komento ping komentoriville, jätä välilyönti ja syötä se IP-osoite tai tietokoneen nimi, jota haluat etsiä. Paina "Enter".

```
Microsoft Windows XP [Version 5.1.2600]
(C) Copyright 1985-2001 Microsoft Corporation
C:∖>ping 192.168.2.1
```

- "Vastaus isännältä..." osoittaa, että liitäntä toimii.
- "Pyyntö aikakatkaistiin." on merkkinä siitä, että liitäntä ei toimi.

Mikäli liitäntä toimii, tulisi ping-haun näyttää tältä: Yhteys IP-osoitteeseen 192.168.2.1

#### C:\>ping 192.168.2.1

```
Ping-isäntä 192.168.2.1, 32 tavun paketti:
Uastaus isännältä 192.168.2.1: tavuja=32 aika<1ms TTL=127
Uastaus isännältä 192.168.2.1: tavuja=32 aika<1ms TTL=127
Uastaus isännältä 192.168.2.1: tavuja=32 aika<1ms TTL=127
Vastaus isännältä 192.168.2.1: tavuja=32 aika<1ms TTL=127
Ping-tilastot 192.168.2.1:
Paketit: Lähetetty = 4, Vastaanotettu = 4, Kadonnut = 0 <0% hävikki),
Arvioitu kiertoaika millisekunteina:
Pienin = 0 ms, Suurin = 0 ms, Keskiarvo = 0 ms
C:\>
```

- Varmista, että LAN-merkkivalo palaa. Kokeile vaihtaa verkkokaapelia, mikäli valo ei pala.
- · Varmista jokaisen tietokoneen verkkoasetukset Windowsin ohjauspaneelista.

## Liityntä onnistuu GN-B49G:hen, muttei Internet-liitäntään

#### Mahdollinen syy:

- Modeemi tai ADSL-laite ei toimi.
- Kaapelivika GN-B49G:n WAN-portin ja Modeemin tai ADSL-laitteen välillä.
- Setupissa on käytetty vääräntyyppistä liitäntää.
- Käyttäjänimi ja salasana on kirjoitettu väärin.

#### Mahdollinen ratkaisu:

- Varmista toiminta ja liitännät.
- Varmista liitäntätyypin asetukset
- Kirjoita oikea käyttäjätunnus ja salasana. Varmista, ettei "Caps Lock" ole päällä!
- Lue Internet-palveluntarjoajan ohjeet ja säännöt. Palveluntarjoajalla saattaa olla sääntöjä saman liitännän jakamisesta.

## En voi liittyä GN-B49G:hen langattomalla verkkokortilla

#### Mahdollinen syy:

- Eri verkkokorteissa on eri asetuksia.
- Olet järjestelmän kantaman ulkopuolella
- IP-osoite on väärin asetettu.

#### Mahdollinen ratkaisu:

- Varmista, että kaikkien langattomien verkkokorttien mode-, SSID- (Service Set Identifier, toimii salasanana), ja salausasetukset ovat samat.
- Langattoman reitittimen "SSID":n oletuksena on "default" ja "Channel":in oletuksena on "6".
- Varmista, että tietokoneesi on langattoman reitittimen kantaman sisäpuolella. Kokeile tarvittaessa muuttaa paikkaa. Elektroniset virtalähteet, kuten muuntajat saattavat häiritä langattoman reitittimen langattomalla verkkokortilla varustettujen tietokoneiden välistä kommunikaatiota.
- Varmista, että tietokoneessa ja reitittimessä on sama IP-osoitteen asetus (kolmen ensimmäisen ryhmän, 192.168.1.x) tulee olla identtiset, viimeisen ryhmän numero ei saa olla sama eri laitteilla.

## Tekniset tiedot

## Yleiset tekniset tiedot:

| Yhteensopiva                                                  |                                                                                            |                                                                            |
|---------------------------------------------------------------|--------------------------------------------------------------------------------------------|----------------------------------------------------------------------------|
| seuraavien standardien kanssa:                                |                                                                                            | IEEE802.3 (10Base-T), IEEE802.3u<br>(100Base-TX), IEEE802.11b/g(Wireless). |
| Väylät:                                                       | LAN: 10/100 Ethernet (auto-MDIX), RJ45 (4x)<br>WAN: 10/100 Ethernet (auto-MDIX), RJ45 (4x) |                                                                            |
| Tehdasasetusten palautus (Reset): Kyllä, ("INIT" alapuolella) |                                                                                            |                                                                            |
| Virtalähde:                                                   | Muuntaja (5VDC 2                                                                           | 2.0A, (+) keskellä)                                                        |

## Langattomat tiedot:

| Taajuusalue:           | 2412~2483 MHz (paikallisten sääntöjen mukaisesti)                 |
|------------------------|-------------------------------------------------------------------|
| Modulointi:            | OFDM ja DSSS                                                      |
| Modulointitekniikka:   | 64QAM, 16QAM, QPSK, BPSK, DBPSK, DQPSK, CCK                       |
| Tiedonsiirtonopeus:    | 108, 54, 48, 36, 18, 12, 11, 9, 6, 5.5, 2, 1 Mbps (auto fallback) |
| Antoteho:              | 18 dBm nimellislämpötila-alueella.                                |
| Vastaanotto, herkkyys: | -66 dBm 54 Mbps:n nopeudella nimellislämpötila-alueella           |
| Antenni:               | 1 ulkoinen antenni                                                |
| Langaton kantama:      | Ulkona: 100 – 300 m, sisällä: 30 – 100 metriä                     |
| Hyväksynnät:           | CE (Eurooppa), FCC part (USA)                                     |

## Käyttöympäristö:

| Lämpötila-alue: | 0 40 °C (käyttö), -20 65 °C (varastointi) |
|-----------------|-------------------------------------------|
| Ilmankosteus:   | 10 % ~ 85 % (suhteellinen ilmankosteus)   |

## Protokollat:

| Reititysprotokolla | at: Dynaaminen, staattinen reititys TCP/IP:llä, NAT, PPTP,<br>PPPoE, VPN Pass-Through (IPSec, L2TP)<br>DHCP (Client & Server) |
|--------------------|----------------------------------------------------------------------------------------------------|
| Turvallisuus:      | 64/128/152-bittinen WEP; 802.1x, WPA                                                                                          |
| Mitat:             | 178 x 132 x 43 mm                                                                                                    |
| Paino:             | 320 ± 5 g                                                                                                    |

## **Declaration of Conformity**

# CE

Hereby, Clas Ohlson AB, declares that this wireless Router

38-1480

#### GN-B49G

is in compliance with the essential requirements and other relevant provisions of Directive 1999/5/EC.

| Article 3.1a (Safety): | EN 60950-1<br>EMF/SAR 99/519/EC Council<br>Recommendation |
|------------------------|-----------------------------------------------------------|
| Article 3.1b (EMC):    | EN 301489-1<br>EN 301489-17                               |
| Article 3.2 (Radio):   | EN 300328                                                 |

## (€ 0678 ①

Insjön, Sweden, July 2005

lannpusher

Gert Karnberger President

Clas Ohlson, 793 85 Insjön, Sweden

This product intended use is for the countries Sweden, Norway and Finland.

## **SVERIGE**

| ORDER         | Tel: 0247/444 44<br>E-post: order@clasoh     | Fax: 0247/445 55<br>lson.se         |
|---------------|----------------------------------------------|-------------------------------------|
| KUNDTJÄNST    | Tel: 0247/445 00<br>E-post: kundtjanst@c     | Fax: 0247/445 09<br>:lasohlson.se   |
| ÖVRIGT        | Tel vxl: 0247/444 00 Fax kontor: 0247/444 25 |                                     |
| BRFV          | Clas Oblson AB 793 85 INSIÖN                 |                                     |
|               |                                              |                                     |
| NORGE         |                                              |                                     |
| ORDRE         | Tel: 23 21 40 00<br>E-post: ordre@clasof     | Fax: 23 21 40 80<br>nlson.no        |
| KUNDETJENESTE | Tel: 23 21 40 29<br>E-post: kundtjenester    | Fax: 23 21 40 80<br>n@clasohlson.no |
| ØVRIG         | Tel: 23 21 40 05                             | Fax: 23 21 40 80                    |
| INTERNET      | www.clasohlson.no                            |                                     |
| POST          | Clas Ohlson AS, Post<br>0105 OSLO            | boks 485 sentrum,                   |

## **SUOMI**

| ASIAKASPALVELU | Puh: 020 111 2222<br>Sähköposti: info@cla | Faksi: 020 111 2221<br>sohlson.fi |
|----------------|-------------------------------------------|-----------------------------------|
| INTERNET       | www.clasohlson.fi                         |                                   |
| OSOITE         | Clas Ohlson Oy, Yrjö                      | nkatu 23 A, 00100 HELSINKI        |

## **CLAS OHLSON**